## Bibliotheksteil verändern

Fügen Sie das Bibliotheksteil ein. Hier ein U-Profil.

Rufen Sie den Befehl "Aus Inhaltscenter einfügen"

auf: 🏄

Wählen Sie "Metrisch" / U-Profil.

Doppelklicken Sie das U-Profil.

Klicken Sie die XY-Ebene im Bauteilursprung zum Platzieren.

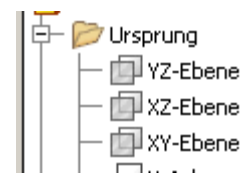

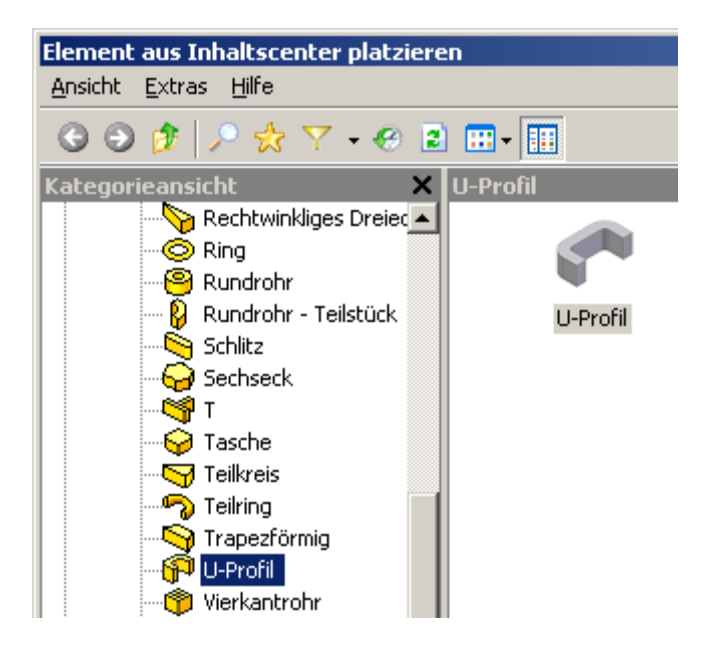

## Bearbeiten des Bauteils

Über die Funktion "Element bearbeiten" können Sie die Extrusion ändern.

Über "Skizze bearbeiten" die Abemssungen.

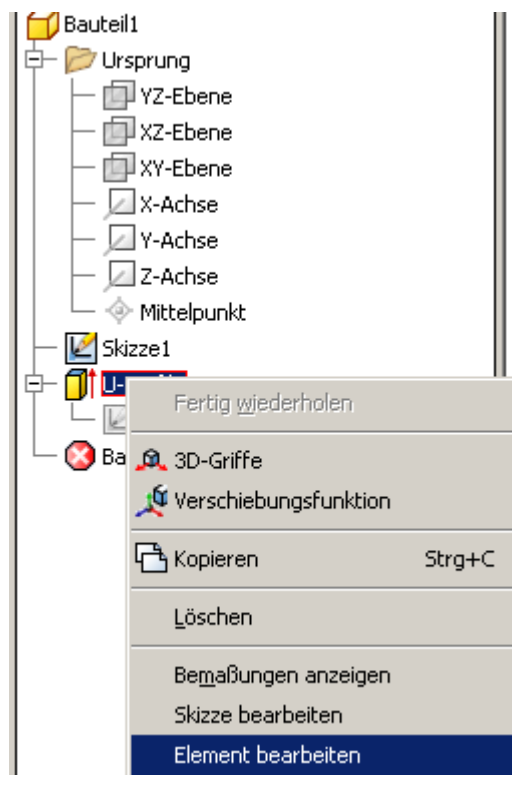

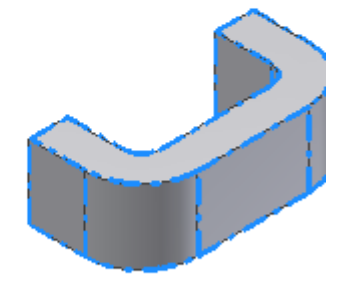

## Bearbeitung über Parameter

Schalten Sie über die rechte Maustaste im Grafikbereich die Bemaßungsanzeige auf "Ausdruck". So sehen Sie, welche Parameter für welche Abmessung zuständig sind.

Die Maßwerte werden nun mit Ihren Bezeichnungen dargestellt.

D4 = dd2

D1 = dd1 usw.

|                      |   | P.5. |        |       | $\sim$ |
|----------------------|---|------|--------|-------|--------|
| Bemaßungsanzeige     | Þ |      | Wert   |       |        |
| Messen               | • |      | Name   |       |        |
| Skizzananalusa       |   |      | Ausdr  | uck   |        |
| SN22erianaryse       |   | ~    | Tolera | anz   |        |
| 😥 Element platzieren |   |      | Gena   | Jer W | ert    |

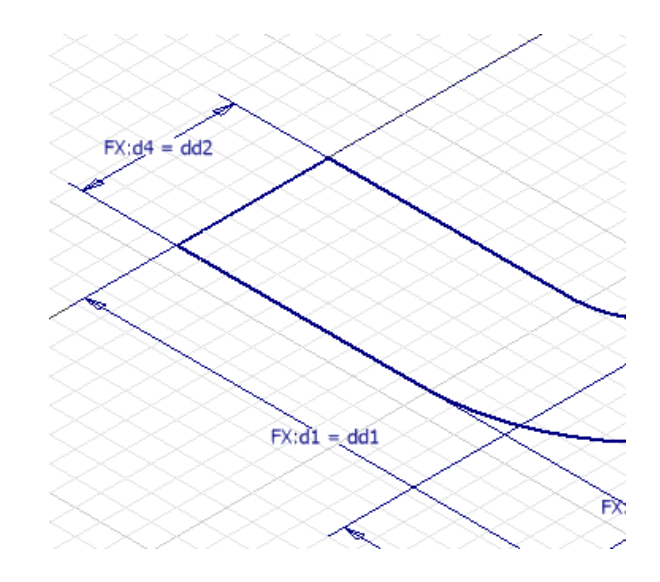

## Parameter

Rufen Sie "Funktionsparameter" auf:  $f_x$ 

Wenn Sie die 3 Benutzerparameter ändern, werden die Abmessungen des U-Profils entsprechend mit geändert.

| Parameter         |         |                          |
|-------------------|---------|--------------------------|
| Parametername     | Einheit | Gleichung                |
| - Modellparameter |         |                          |
| d0                | mm      | dd0                      |
| d1                | mm      | dd1                      |
| d2                | mm      | dd0 / 2,000 oE           |
| d3                | mm      | dd2                      |
| d4                | mm      | dd2                      |
| d5                | mm      | dd2                      |
| d6                | mm      | ( dd1 - dd2 ) / 4,000 oE |
| d7                | mm      | d6 + dd2                 |
| d8                | mm      | 12,7 mm                  |
| d9                | rad     | 0,00 rad                 |
| Benutzerparameter |         |                          |
| ▶ dd0             | mm      | 38,1 mm                  |
| dd1               | mm      | 19,05 mm                 |
| dd2               | mm      | 6,35 mm                  |

Im Beispiel wurden die Werte in etwa verdoppelt.

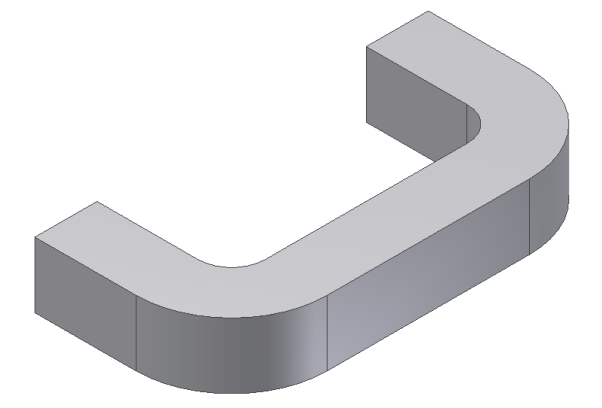

|   | Parametername       |     | Einheit | Gleichung                |  |
|---|---------------------|-----|---------|--------------------------|--|
| ► | Modellparameter     |     |         |                          |  |
|   | 828                 | dO  | mm      | dd0                      |  |
|   |                     | d1  | mm      | dd1                      |  |
|   |                     | d2  | mm      | dd0 / 2,000 oE           |  |
|   |                     | d3  | mm      | dd2                      |  |
|   |                     | d4  | mm      | dd2                      |  |
|   | $\Delta S_{uu}$     | d5  | mm      | dd2                      |  |
|   | 60.6                | d6  | mm      | ( dd1 - dd2 ) / 4,000 oE |  |
|   |                     | d7  | mm      | d6 + dd2                 |  |
|   |                     | d8  | mm      | 12,7 mm                  |  |
|   |                     | d9  | rad     | 0,00 rad                 |  |
|   | 📕 Benutzerparameter |     |         |                          |  |
|   | 205.02 C            | dd0 | mm      | 76 mm                    |  |
|   |                     | dd1 | mm      | 38 mm                    |  |
|   |                     | dd2 | mm      | 12 mm                    |  |